## Welcome to Workday!

# The following demonstration will show you how to create an Expense Report for Worker

1. Click the "Search" field.

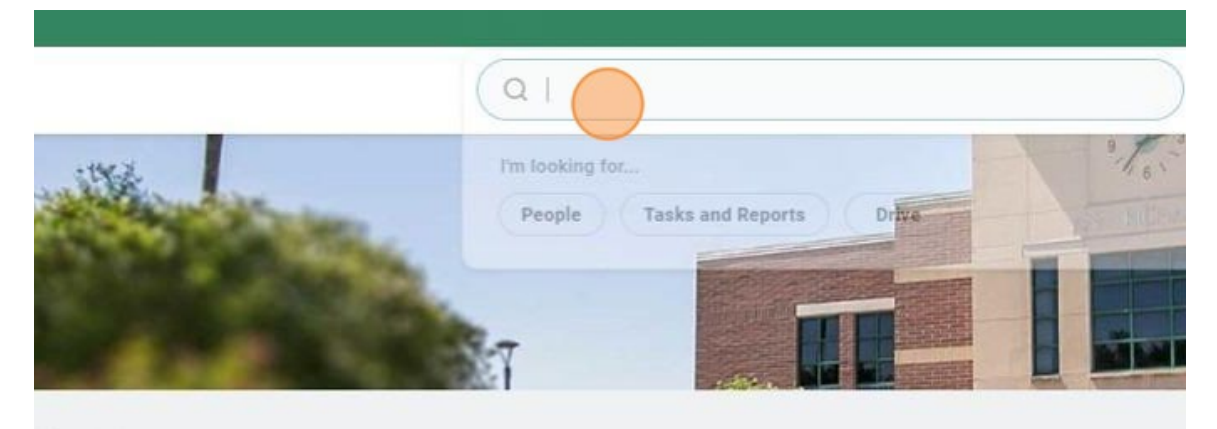

# There

It's s

h

vaiting Your Action

- Q
   Create Expense Report for

   Image: Specific Specific Speci
- 2. Type "Create Expense Report for" and enter.

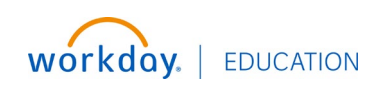

3. Notice the tasks and reports that have been displayed. Click "Create Expense Report for Worker"

| Q Create Expense Report for                                             | $\otimes$ |
|-------------------------------------------------------------------------|-----------|
| Simplified Search is Enabled                                            |           |
| Top Results     People (0)     Tasks and Reports (3)     All Categories | ]         |
| Tasks and Reports                                                       |           |
| Create Expense Report for Worker                                        |           |
| Create Expense Report for Pre-Hire<br>Task                              |           |
| Create Expense Report for Non-Worker<br>Task                            |           |
|                                                                         |           |
| L'ART THE URAT VALLARA LARDING TAP                                      | 1 1/2 0   |

Click "Pay To" and enter the name of the Traveler.
 Please note that you can only create an expense report for someone in your own cost center.

| reate Expense   | еке  | port for worker                                    |    |    |
|-----------------|------|----------------------------------------------------|----|----|
| ay To           | *    | ßearch 📃                                           |    |    |
| eation Options  | *    | Create New Expense Report                          |    |    |
|                 |      | O Copy Previous Expense Report                     | := |    |
|                 |      | Create New Expense Report from Spend Authorization |    | := |
| emo             | *    |                                                    |    |    |
| mpany           | *    | × South Texas College :≡                           |    | /> |
| pense Report Da | te * | 01/05/2025                                         |    |    |

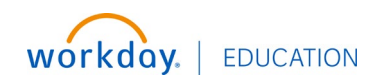

5. There are a few ways to create an expense report. You may create a new expense report (if no spend authorization is available). As a shortcut, you can copy an existing report or create a new expense report from a Spend Authorization. Creating a new expense report from a spend authorization is the preferred method.

|    | Expense Re                                | port Information                                                                                                    | <ul> <li>Instructions</li> </ul>                                                                                   |
|----|-------------------------------------------|----------------------------------------------------------------------------------------------------|----------------------------------------------------------------------------------------------------|
|    | pense Report For                          | * Employee: Balboa, Samantha                                                                                                    | Expense Report Instruc                                                                                             |
|    | ∋ation Options                            | <ul> <li>Create New Expense Report</li> <li>Copy Previous Expense Report</li> <li>Create New Expense Report from Spend Authorization</li> </ul> | <ul> <li>Travel</li> <li>The Business Of</li> <li>Clearly i</li> <li>Is consi:</li> <li>Expense reports</li> </ul> |
|    |                                           |                                                                                                    | Please view the Employ<br>have any questions or c                                                                  |
|    | imo                                       | ŧ                                                                                                    | Other work-relate     Employee Reimb     Approvals for non-trave     Supervises Eigeneid M                         |
|    | mpany                                     | k X South Texas College ⋮                                                                                                    | The following are not re                                                                                           |
|    | pense Report Date                         | € 12/30/2024 Ē                                                                                                    | Texas State sales     Tips     Non-STC related Exceptions for Non-Trained                                          |
|    | siness Purpose                            |                                                                                                    | Management                                                                                                    |
| 6. | Notice that th<br>Additional W<br>needed. | e Company, Expense Report Date, Business Purpose, Cost Cent<br>orktags are automatically populated. You can modify this infor                   | er and:<br>mation if                                                                                               |

|                                        |                                                      | 1                                        |
|----------------------------------------|------------------------------------------------------|------------------------------------------|
|                                        | O Create New Expense Report from Spend Authorization | Please view the Employee                 |
|                                        | × 12/30/2024 :=                                      | have any questions or con                |
|                                        | FirstInitial_LastName_City,St                        | Other work-related                       |
|                                        |                                                      | <ul> <li>Employee Reimburs</li> </ul>    |
|                                        |                                                      | Approvals for non-travel-re              |
| Expense Report for Spend Authorization |                                                      | Supervisor, Financial Mana               |
|                                        |                                                      | The following are not reim               |
| • • • •                                | FirstInitial_LastName_City,State_Dates               | <ul> <li>Tayas State sales ts</li> </ul> |
|                                        |                                                      | • Tine                                   |
|                                        |                                                      | Non-STC related evi                      |
|                                        |                                                      | Exceptions for Non-Travel                |
| bany                                   | South Texas College                                  | Management.                              |
|                                        |                                                      | 5                                        |
| ise Report Date                        | 12/30/2024                                           | <ul> <li>Relocation</li> </ul>           |
|                                        |                                                      | Prospective                              |
| ess Purpose                            | × In State Travel (····)                             | terview pur                              |
|                                        |                                                      | <ul> <li>Following I</li> </ul>          |
|                                        |                                                      | penses. All                              |
| Center * × CC00035 Business            | Office () :=                                         | process the                              |
|                                        |                                                      |                                          |
|                                        |                                                      | See Board Approved Direc                 |
| ional Worktags * × Fund: FD10 Unrest   | ricted Funds 📃                                       | quired to receive payroll a              |
|                                        |                                                      | alaatraniaallu                           |

workday. | EDUCATION

7. Quick Expenses - These are expense items that have been uploaded on the mobile app and are now available for your use on the expense reports. This will be displayed before you can being adding expenses. You can select if applicable.

| × CC00035 Busine<br>× Fund: FD10 Unre<br>× Location: Pecar<br>× NACUBO Functi<br>Institutional Sup | ess Office<br>estricted Funds<br>n Campus<br>ion: FN37<br>pport |                                                                     | See Board Ap<br>quired to rec<br>electronically<br>If you have an                                                |
|----------------------------------------------------------------------------------------------------|-----------------------------------------------------------------|---------------------------------------------------------------------|----------------------------------------------------------------------------------------------------|
| × Fund: FD10 Unre<br>× Location: Pecar<br>× NACUBO Functi<br>Institutional Sup                     | restricted Funds<br>in Campus<br>ion: FN37<br>pport             | ill                                                                 | See Board Aµ<br>quired to rec<br>electronically<br>If you have an                                                |
| × NACUBO Functi<br>Institutional Sup                                                               | ion: FN37                                                       |                                                                     | If you have an                                                                                                   |
|                                                                                                    |                                                                 |                                                                     |                                                                                                    |
|                                                                                                    |                                                                 |                                                                     |                                                                                                    |
| on Date                                                                                            | Expense Item                                                    | Merchant                                                            | Charge Description/Memo                                                                                          |
| 08/19/2024                                                                                         | Hotel                                                           | Embassy Suites                                                      |                                                                                                    |
| i                                                                                                  | ion Date<br>08/19/2024                                          | Image: Date         Expense Item           08/19/2024         Hotel | Ion         Date         Expense Item         Merchant           08/19/2024         Hotel         Embassy Suites |

#### 8. Select OK to continue

| nclude? | Transaction | Date       | Expense Item | Merchant       | Charge Description/Memo |
|---------|-------------|------------|--------------|----------------|-------------------------|
|         | ٩           | 08/19/2024 | Hotel        | Embassy Suites |                         |
|         | Q           | 10/29/2024 | Hotel        |                |                         |

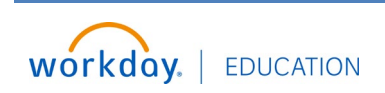

9. You must have your Spend Authorization on hand to enter the expenses exactly as on the Spend Authorization. You can access your Spend Authorization from the Header section on the expense report. Select and open in new tab.

| ooa, Samantha         | Status<br>Draft | Personal<br>0.00 USD | Cash Advance Applied<br>0.00 USD | Reimbursement<br>0.00 USD | Total<br>0.00 USD |  |
|-----------------------|-----------------|----------------------|----------------------------------|---------------------------|-------------------|--|
| Attachments           | Expense Li      | ines                 |                                  |                           |                   |  |
| pense report to revie | ew any errors b | efore you subr       | nit.                             |                           |                   |  |
| orization             | 12/30/2024      | FirstInitial_La      | stName_City,State_Dates1;        | 100.27 USD                |                   |  |
| ise Report            | No              |                      |                                  |                           |                   |  |
| port Number           | 10000179        |                      |                                  |                           |                   |  |
|                       | FirstInitial_L  | astName_City         | State_Dates                      |                           |                   |  |
|                       | South Texas     | College              |                                  |                           |                   |  |
| port Date             | 12/30/2024      | 1                    |                                  |                           |                   |  |
| urpose                | In State Trav   | vel                  |                                  |                           |                   |  |

#### 10. You can download as PDF and save to your files.

|                                             |                 |                                   |          |                  |          | ×   |
|---------------------------------------------|-----------------|-----------------------------------|----------|------------------|----------|-----|
|                                             |                 |                                   |          | ₫ <mark>0</mark> | <b>_</b> | ٨   |
|                                             |                 |                                   |          |                  | XII      | [P] |
| ted Spend Authorization Rem<br>1,100.27 USD | aining Balance  | Spend Authorizati<br>1,100.27 USD | on Total |                  |          |     |
| ✓ Spend Authorization                       | on Details      |                                   |          |                  |          |     |
| Paid                                        | Yes             |                                   |          |                  |          |     |
| Reimbursement Payment Type                  | Direct Deposit  |                                   |          |                  |          |     |
| Justification                               | 3 Questions Ans | swered                            |          |                  |          |     |
| Expense Report(s)                           | Expense Report: | 10000179                          |          |                  |          |     |

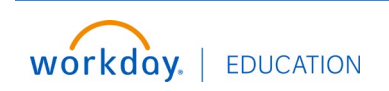

#### 11. Click "Download"

|       |                 |          | Paid                       | Yes                                    |
|-------|-----------------|----------|----------------------------|----------------------------------------|
|       |                 |          | Reimbursement Payment Type | Direct Deposit                         |
|       |                 |          | Justification              | 3 Questions Answered                   |
|       |                 |          | >)                         | Expense Report: 10000179               |
|       |                 |          | Export Document payments   | (empty)                                |
| nent  | Process History | Balances | Download                   |                                        |
|       |                 |          |                            |                                        |
| ation | Line            |          |                            |                                        |
|       | Airfare         |          | Instructional Te           | xt                                     |
|       | 1               |          | Boarding passes i          | equired. If reimbursement requested it |
|       | 107.07          |          |                            |                                        |

12. The Expense Line tab now displays. Select the "Add" to begin adding your expenses.

Create Expense Report 10000179 FirstInitial\_LastName\_City,State\_Dates (...)

| Pay To<br>Employee: Balbo | oa, Samantha | Status<br>Draft | Personal<br>0.00 USD | Cash Advance Applied<br>0.00 USD | Reimbursement<br>0.00 USD | Total<br>0.00 USD |
|---------------------------|--------------|-----------------|----------------------|----------------------------------|---------------------------|-------------------|
| Header                    | Attachments  | Expense Li      | ines                 |                                  |                           |                   |
| Add                       |              |                 |                      |                                  |                           |                   |
|                           |              |                 |                      |                                  |                           | •                 |
|                           |              |                 |                      |                                  | $\sim$                    | T                 |
|                           |              |                 |                      |                                  |                           |                   |

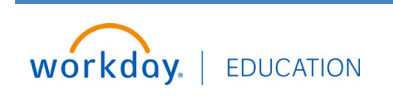

## 13. Click "New Expense"

| Add<br>Quick Expenses                                                                                                  |                                               |                                     |                                                              |                                      | •                 |
|----------------------------------------------------------------------------------------------------|-----------------------------------------------|-------------------------------------|--------------------------------------------------------------|--------------------------------------|-------------------|
| New Expense                                                                                                    |                                               |                                     |                                                              |                                      |                   |
|                                                                                                    |                                               |                                     |                                                              | There                                | s nothing he      |
|                                                                                                    |                                               |                                     |                                                              |                                      | ing net           |
|                                                                                                    |                                               |                                     |                                                              |                                      |                   |
| enter your comment                                                                                                    |                                               |                                     |                                                              |                                      |                   |
| enter your comment<br>Click "Add"<br>Create Expense Repo                                                               | ort 100001                                    | 80 Firstlni                         | tial_LastName_City,State                                     | e_Dates 💮                            |                   |
| enter your comment<br>Click "Add"<br>Create Expense Repo<br>Pay To<br>Employee: Balboa, Samantha                       | Ort 100001<br>Status<br>Draft                 | 80 Firstlni<br>Personal<br>0.00 USD | tial_LastName_City,State<br>Cash Advance Applied<br>0.00 USD | e_Dates<br>Reimbursement<br>0.00 USD | Total<br>0.00 USD |
| enter your comment<br>Click "Add"<br>Create Expense Repo<br>Pay To<br>Employee: Balboa, Samantha<br>Header Attachments | Ort 100001<br>Status<br>Draft<br>Expense Line | 80 FirstIni<br>Personal<br>0.00 USD | tial_LastName_City,State<br>Cash Advance Applied<br>0.00 USD | e_Dates<br>Reimbursement<br>0.00 USD | Total<br>0.00 USD |
| enter your comment<br>Click "Add"<br>Create Expense Repo<br>Pay To<br>Employee: Balboa, Samantha<br>Header Attachments | Ort 100001<br>Status<br>Draft<br>Expense Line | 80 FirstIni<br>Personal<br>0.00 USD | tial_LastName_City,State<br>Cash Advance Applied<br>0.00 USD | e_Dates<br>Reimbursement<br>0.00 USD | Total<br>0.00 USD |

There's noth

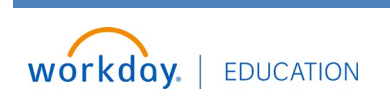

15. You can see Spend Authorization expenses under" Available Spend Authorization Lines". Expense details will need to be rekeyed.

| Expense item *      | =                                              |   |
|---------------------|------------------------------------------------|---|
| Total Amount *      | 00                                             |   |
| Currency *          | × USD …                                        |   |
| Memo                |                                                |   |
| *Cost Center        | × CC00035 Business Office                      | ≔ |
| *Additional Worktag | S Fund: FD10 Unrestricted Funds                | = |
|                     | × Location: Pecan Campus 💮                     |   |
|                     | × NACUBO Function: FN37 (Institutional Support |   |
|                     |                                                |   |

16. Click on the expense item you will be entering details for. Example: Airfare

| Total Amount * 0.00     |                         |                                            |    |
|-------------------------|-------------------------|--------------------------------------------|----|
| Currency * × U          | SD                      | :=                                         |    |
| Memo                    |                         |                                            |    |
| *Cost Center            | × CC00035               | Business Office 😐 📃                        |    |
| *Additional Worktags    | × Fund: FD1             | Airfare - 127.27 USD<br>Hotel - 250.00 USD |    |
|                         | × Location:             | O Per Diem (Meals) - 80.00 USD             |    |
|                         | × NACUBO<br>Institution | Travel Day Per Diem - 120.00 USD           | i: |
|                         |                         | O Travel Registration - 523.00 USD         |    |
| Available Spend Authori | zation Lines            | Search                                     | := |

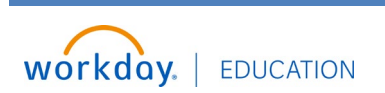

Expenses:

17. Click the "Expense Item" field.

| inked Quick Expense       |   |    | := |  |
|---------------------------|---|----|----|--|
| Evnense Date * 12/28/2824 | = |    |    |  |
| Superior bare + Exerch    |   | := |    |  |
|                           |   | =: |    |  |
| Iotal Amount *            |   |    |    |  |
| Currency *                |   |    |    |  |
| Memo                      |   |    |    |  |
| *Cost Center              |   | -  | := |  |

#### 18. You can search by Expense Groups, Spend Categories, or Alphabetical Order

| Expense Item    | * | Search                | 18 |
|-----------------|---|-----------------------|----|
| Ouantity        | * | By Expense Item Group | >  |
|                 |   | By Spend Category     | >  |
| Per Unit Amount | * | By Alphabetical Order | >  |
| Total Amount    | + | Create Expense Item   |    |

#### 19. Select "Airfare"

|                  | ← By Alphabetical Order               |    |    |
|------------------|---------------------------------------|----|----|
| Expense Line     | O Airfare                             |    |    |
|                  | O Baggage Fees                        |    |    |
|                  | O Car Rental                          |    |    |
|                  | O Conference Materials                |    |    |
|                  | C Fingerprinting<br>Reimbursement     |    |    |
|                  | O Fuel                                |    |    |
|                  | O Hotel                               |    |    |
|                  | O In-District Mileage                 |    |    |
|                  | O License / Certification Fees        |    |    |
| Linked Quick Exp | O Miscellaneous Reimbursable Expenses |    | := |
| Expense Date *   | O Miscellaneous Travel<br>Expenses    |    |    |
|                  | Parking                               | 🔻  |    |
| Expense Item *   | Search                                | := |    |

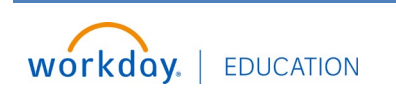

## 20. You will need to rekey item details.

Airfare: Departure Date and Time, Arrival Date and Time, Total Amount

Memo

\*Cost Center

\*Additional Worktags

| Instructions (i) Capturing outside the browser?<br>No problem! Use the desktop app.                                                                                                    |
|----------------------------------------------------------------------------------------------------|
| Don't remind me again.                                                                                                    |
| Item Details                                                                                                    |
| Departure Date * MM/DD/YYY                                                                                                    |
| <br>Departure Time *                                                                                                    |
| Arrival Date * MM/DD/YYYY                                                                                                    |
| Arrival Time *                                                                                                    |
| Itemization                                                                                                    |
| The she business below only 12 and a second of the second states the second states the second states of the second states of the second |
|                                                                                                    |
| Linked Quick Expense                                                                                                    |
| Expense Date * 12/30/2024                                                                                                    |
|                                                                                                    |
| Expense Item * X Airfare                                                                                                    |
| Expense Item * X Airfare :=                                                                                                    |

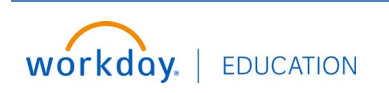

:=

=

× CC00035 Business Office ....

× Fund: FD10 Unrestricted Funds

21. Required documentation will need to be uploaded for each expense line. Click "Select files" or "Drop Files

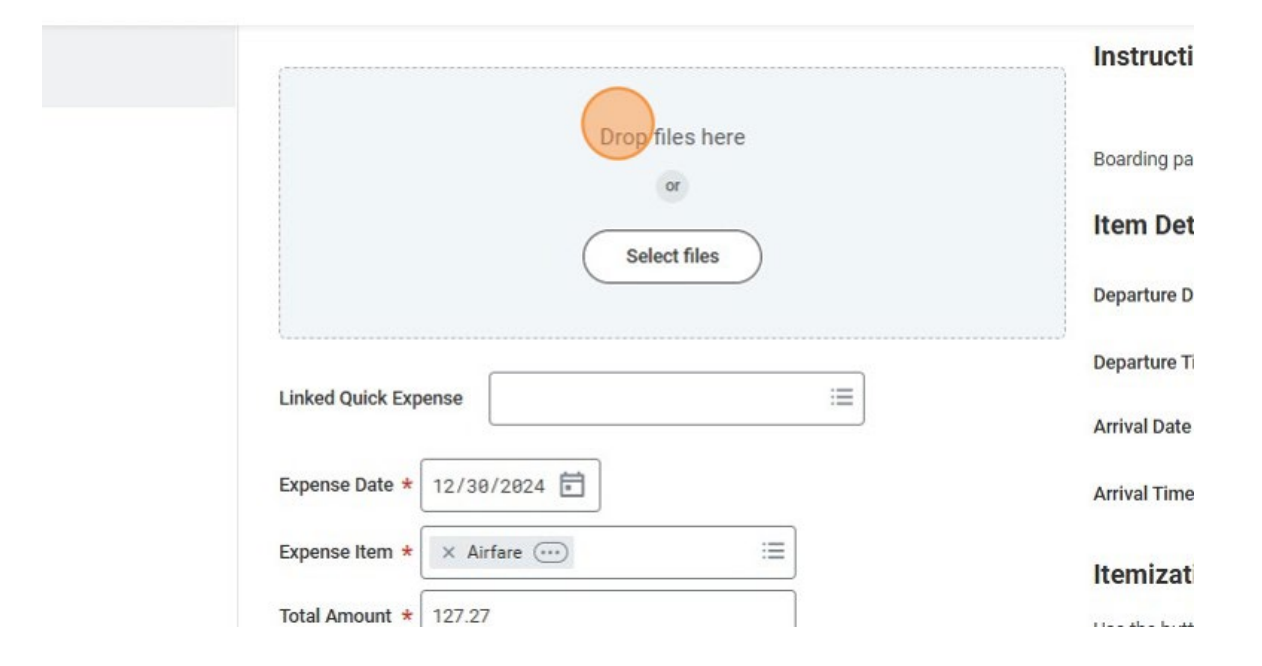

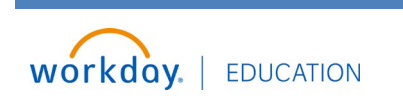

#### Itemization

Itemization can be used if your receipt includes a personal expense, which will not be reimbursed.

Example: Airfare expense was \$200.00

\$ 127.27 was the approved expense on the Spend Authorization.

\$72.73 was for a personal expense - Wifi and Meals (I will not seek reimbursement for these items).

| Expense Date * 12/30/2024 |     |
|---------------------------|-----|
| Expense Item * X Airfare  | :== |
| Total Amount * 200.00     |     |
| Currency * × USD ····     | :=  |

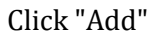

| <b>1</b>                    |    | Arrival Date * 01/01/2025                                                   |
|-----------------------------|----|-----------------------------------------------------------------------------|
|                             |    | Arrival Time * 05:00 PM                                                     |
|                             |    | Itemization                                                                 |
|                             |    | Use the button below only if your company's expense policy requires itemiza |
| 0035 Business Office \cdots | := | Receipt Included                                                            |
| I: FD10 Unrestricted Funds  | := |                                                                             |
| ation: Pecan Campus …       |    |                                                                             |
| UBO Function: FN37          |    |                                                                             |

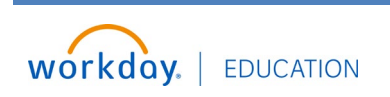

Click the "Total Amount" field and enter the approved amount from the Spend Authorization. Ex: \$127.27

| dd                 |                                                                       |                      |
|--------------------|-----------------------------------------------------------------------|----------------------|
| Remaining 2        | 00.00/200.00 USD                                                      | Departure Date \star |
| Expense Date *     | 12/30/2024 🖬                                                          | Departure Time *     |
| Expense Item *     | $\times$ Airfare $\overline{\cdots}$ $\vdots \equiv$                  | Arrival Date *       |
| Total Amount *     | 0.0d                                                                  | Arrival Time *       |
| Memo               |                                                                       |                      |
| *Cost Center       | × CC00035 Business Office ⋮≡                                          |                      |
| *Additional Workta | ags<br>× Fund: FD10 Unrestricted Funds ∷≣<br>× Location: Pecan Campus |                      |
|                    | X NACUBO Function: FN37                                               |                      |

Click "Add" to add the remaining expense.

| Auditorial Pointage | X Location: Pecan Campus     X Location: Pecan Campus     X NACUBO Function: FN37     Institutional Support |
|---------------------|----------------------------------------------------------------------------------------------------|
| Personal Expense    |                                                                                                    |
| Available Spend Aut | thorization Lines × Airfare - 127.27 USD                                                                    |

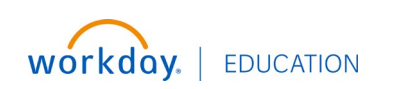

## Click the "Total Amount" field and enter personal expense amount. Ex: \$72.73

|                       | Personal Expense           |                                                  |                       |
|-----------------------|----------------------------|--------------------------------------------------|-----------------------|
|                       | Remaining 72.73/200.00     | USD                                              | Departure Date * 12/: |
|                       | Expense Date * 12/30/2024  |                                                  | Departure Time * 05:0 |
|                       | Expense Item * × Airfare ( |                                                  | Arrival Date * 01/    |
|                       | Total Amount * 0.00        |                                                  | Arrival Time * 05:0   |
|                       | Memo                       |                                                  |                       |
|                       | *Cost Center × Co          | C00035 Business Office … 📃                       |                       |
|                       | *Additional Worktags       | und: FD10 Unrestricted Funds 🛛 📃                 |                       |
|                       | ×Lo                        | ocation: Pecan Campus …                          |                       |
| Click "Demonal Europe |                            |                                                  |                       |
| Click Personal Expens | e                          |                                                  |                       |
|                       |                            |                                                  |                       |
|                       | *Cost Center               | × CC00035 Business Office …                      | :=                    |
|                       | *Additional Worktags       | × Fund: FD10 Unrestricted Funds                  | :=                    |
|                       |                            | × Location: Pecan Campus                         |                       |
|                       |                            | × NACUBO Function: FN37<br>Institutional Support |                       |
|                       | Personal Expense           |                                                  |                       |
|                       | Add                        |                                                  |                       |
| mit Save for Later    | Done                       |                                                  |                       |

|            | Remaining 0.00/2     | 00.00 USD               |                                                 | Departure Date 🐇                         | 12/30/2  | 2924 首       |
|------------|----------------------|-------------------------|-------------------------------------------------|------------------------------------------|----------|--------------|
|            | Expense Date * 12/3  | 0/2024                  |                                                 | Separate Date                            | 12/30/2  |              |
|            |                      |                         |                                                 | Departure Time ★                         | 05:00 AN | 1            |
|            | Expense Item * X A   | irfare (····)           | iii                                             | Arrival Date 🔸                           | 01/01/2  | 2025 🖬       |
|            | Total Amount * 72.73 | 1                       |                                                 | Arrival Time 🔸                           | 05:00 PM | 1            |
|            | Memo Wifi a          | and meals               |                                                 |                                          |          |              |
|            | *Cost Center         | × CC00035 Busine        | ess Office 💮 🗄                                  |                                          |          |              |
|            | *Additional Worktags | × Fund: FD10 Unre       | estricted Funds 🛛 📃                             |                                          |          |              |
|            |                      | × Location: Pecan       | Campus                                          |                                          |          |              |
|            |                      | X NACUBU Functional Sup | oport ····                                      |                                          |          |              |
|            |                      | Expense Item 🔺          | × Airfare …                                     | :=                                       |          | Arrival Date |
|            |                      | Total Amount 🔺          | 72.73                                           |                                          | ,        | Arrival Time |
|            |                      | Memo                    | Wifi and meals                                  |                                          |          |              |
|            |                      | *Cost Center            | × CC00035 Bu                                    | siness Office …                          | :=       |              |
|            |                      | *Additional Work        | tags × Fund: FD10                               | Unrestricted Funds                       | :=       |              |
|            |                      |                         | × Location: Pe<br>× NACUBO Fur<br>Institutional | can Campus ()<br>nction: FN37<br>Support |          |              |
|            |                      | Personal Expense        | e 🔽                                             |                                          |          |              |
|            |                      | Dore                    |                                                 |                                          |          |              |
| Submit Sav | e for Later          |                         |                                                 |                                          |          |              |

## Click the "Memo" field and add a description of the personal expense.

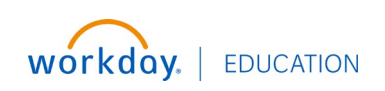

Please note that when you itemize, the cost center and additional worktags will be deleted from your expense line. In order to continue, add a note to the memo field.

| Total Amount                   | * 200.00                  |    |
|--------------------------------|---------------------------|----|
| Currency                       | * USD                     | := |
| Memo                           |                           |    |
|                                |                           |    |
| *Cost Center<br>*Additional Wo | (empty)<br>rktags (empty) |    |

Click the "Memo" field.

| Expense Date *  | 12/30/2024            |                        |   | Arrival Date | *     | 01/01/2    |
|-----------------|-----------------------|------------------------|---|--------------|-------|------------|
| Expense Item *  | × Airfare …           | :=                     |   | Arrival Time | *     | 05:00 PM   |
| Total Amount *  | 200.00                |                        |   | Itemizatio   | n     |            |
| Currency *      | × USD ····            | :=                     |   | Remaining An | nount | to Itemize |
| Memo            | Had to itemize airfai | re expense             |   | Edit         | )     |            |
| Cost Center     | (empty)               |                        |   |              |       |            |
| Additional Wor  | ktags (empty)         |                        |   | Airfare      |       |            |
|                 | •                     |                        |   | Mon, Dec 30, | 2024  |            |
|                 |                       | × Aistan 107.07 USD    | : |              |       |            |
| Available Spend | Authorization Lines   | A Alflare - 127.27 03D |   | Airfare      |       |            |

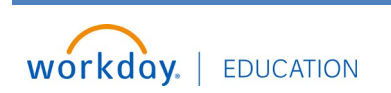

22. Click "Add" to continue entering expenses from the Spend Authorization.

| <b>y To</b><br>ployee: Balboa, Samantha | Status<br>Draft | Personal<br>0.00 USD | Cash Advance Applied<br>0.00 USD | Reimbursement<br>0.00 USD | Total<br>0.00 USD |
|-----------------------------------------|-----------------|----------------------|----------------------------------|---------------------------|-------------------|
| Header Attachments                      | Expense Lin     | nes                  |                                  |                           |                   |
|                                         |                 |                      |                                  |                           |                   |
|                                         |                 |                      |                                  |                           |                   |
| Add                                     |                 |                      |                                  |                           |                   |
| Add<br>1 item                           |                 | Exp                  | oense Line                       |                           |                   |
| 1 item                                  |                 | Exp                  | Dense Line                       | Sample.pdf                |                   |
| 1 item                                  |                 | Exp                  | Airline Confirmation             | Sample.pdf<br>baded!      |                   |

#### 23. Click "New Expense"

| Header Attachments    | Expense Lines |                                 |
|-----------------------|---------------|---------------------------------|
| Add                   |               |                                 |
| 1 item Quick Expenses | E             | Airline Confirmation Sample.pdf |
|                       | (             | Upload                          |

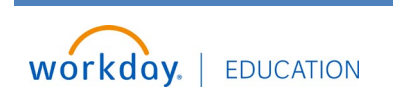

24. Notice how the "Available Spend Authorization Lines" no longer has Airfare since it has already been added to the expense report.

Proceed to add each expense item and entering required details.

| Total Amount * 0.00  |                                                       |                                                                                                    |
|----------------------|-------------------------------------------------------|----------------------------------------------------------------------------------------------------|
| Currency * × U       | SD                                                    | :=                                                                                                    |
| Memo                 |                                                       |                                                                                                    |
| *Cost Center         | × CC00035 F                                           | Business Office …                                                                                                    |
| *Additional Worktags | × Fund: FD1<br>× Location:<br>× NACUBO<br>Institution | <ul> <li>Hotel - 250.00 USD</li> <li>Per Diem (Meals) - 80.00 USD</li> <li>Travel Day Per Diem - 120.00 USD</li> </ul> |
|                      |                                                       | <ul> <li>Travel Registration - 523.00 USD</li> </ul>                                                                   |

25. Notice, Available Spend Authorization Lines: "Travel Registration" is the last expense item from my Spend Authorization. If you look to the left, you will see the expense items that have been added.

| *Cost Center            | × CC00035              | Business Office 💮     | :=           |
|-------------------------|------------------------|-----------------------|--------------|
| *Additional Worktags    | × Fund: FD             | 10 Unrestricted Funds | :=           |
|                         | × Location             | : Pecan Campus 💮      |              |
|                         | × NACUBO<br>Institutio | Function: FN37        |              |
|                         |                        | Travel Registration   | - 523.00 USD |
| Available Spend Authori | zation Lines           | Search                |              |

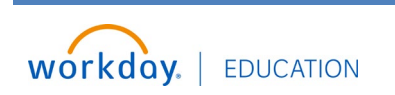

26. Click "Add" to continue entering new expenses incurred with your travel. Ex: Baggage Fees \$25.00 and Ground Travel \$50.00

| · <i>,</i> ,   |             |               |                                                  |
|----------------|-------------|---------------|--------------------------------------------------|
| Header         | Attachments | Expense Lines |                                                  |
| Add<br>5 items |             | Sort By: ~    | Expense Line                                     |
|                |             |               | PDF Registration Confirmation Receipt Sample.pdf |
| Mon, Dec 30    | 1           |               | Comment                                          |
| Travel Day Per | r Diem      | 120.00 USD    | Upload                                           |
| Per Diem (Me   | als)        | 80 00 USD     |                                                  |

27. Click "New Expense"

| Header          | Attachments   | Expense Lines   |                                              |
|-----------------|---------------|-----------------|----------------------------------------------|
| Add<br>5 item Q | uick Expenses | Sort By: ~      | Foregand line                                |
|                 | ew Expense    |                 | Registration Confirmation Receipt Sample.pdf |
| Mon, Dec 3      | 30            |                 | Comment                                      |
| Travel Day F    | Per Diem      | 120.00 USD<br>問 | Upload                                       |
| Per Diem (N     | Meals)        | 80.00 USD       | Linked Quick Expense                         |

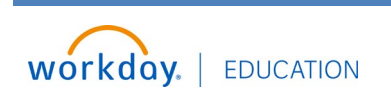

## 28. Click "Baggage Fees"

|             | 80.00 USD    | Linked Quick Exp | ense                              |        | := |
|-------------|--------------|------------------|-----------------------------------|--------|----|
|             | 250.00 USD   | Expense Date *   | 12/30/2024                        |        |    |
|             |              | Expense Item *   | Search                            | :=     |    |
| are expense | 200.00 USD   | Total Amount *   | ← By Alphabetical Order           |        |    |
|             |              | Currency *       | Airfare                           | ···· • |    |
|             |              | Memo             | Car Rental                        |        |    |
|             |              |                  | O Conference Materials            |        |    |
|             |              | *Cost Center     | C Fingerprinting<br>Reimbursement |        | ≔  |
|             |              | *Additional Work | O Fuel                            |        | := |
|             |              |                  | O Hotel                           |        |    |
|             |              |                  | O In-District Mileage             |        |    |
|             |              |                  | ○ License / Certification Fees    | P      |    |
| 29. Click " | Taxi and Gro | ound Travel"     |                                   |        |    |
|             |              |                  |                                   | -      |    |
|             | Sort By: ~   | Expense Line     | 0                                 |        |    |
|             |              |                  | Professional Memberships          |        |    |
|             |              |                  | Reimbursable Registration         |        |    |

|   |            |                  | O Reimbursable Registration |    |   |     |
|---|------------|------------------|-----------------------------|----|---|-----|
|   |            |                  | O Relocation Fees           |    |   | Rec |
|   |            |                  | O Student Meals             |    |   |     |
|   |            |                  | O Subscriptions             |    |   |     |
|   | 25.00 USD  |                  | Supplies                    |    |   |     |
|   |            |                  | Taxi and Ground Travel      |    |   |     |
|   | 523.00 USD |                  | O Tolls                     |    |   |     |
|   |            |                  | O Travel Day Per Diem       |    |   |     |
| n | 120.00 USD | Linked Quick Exp | O Travel Registration       |    |   |     |
|   | M          |                  | O Trip Mileage              |    |   |     |
|   | 80.00 USD  | Expense Date *   |                             |    | , |     |
|   | DI .       | Expense Item *   | Search                      | := |   |     |
|   | 250.00 USD |                  |                             |    | 1 |     |

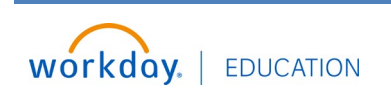

30. As you enter all your expenses, you can see your reimbursement total at the top of the report. Please note that the cash advance you received is applied to your expense report.

Example, total expense report is \$1,248.00

Subtract the cash advance and personal expense

My Total Reimbursement is \$275.00 (Baggage Fees \$25 + Ground Travel \$50+ Per Diem Meals \$ 80 and Travel Per Diem \$120)

#### Create Expense Report 10000180 FirstInitial\_LastName\_City,State\_Dates

| <b>Pay To</b>              | Status | Personal  | Cash Advance Applied | Reimbursement | Total        |  |
|----------------------------|--------|-----------|----------------------|---------------|--------------|--|
| Employee: Balboa, Samantha | Draft  | 72.73 USD | 900.27 USD           | 275.00 USD    | 1,248.00 USD |  |

#### 31. One you have entered all your expenses, Click "Submit"

| Per Diem (Meals)               | 80.00 USD<br>[핏 | Expense Item *       | Baggage Fees \cdots 🗄           |
|--------------------------------|-----------------|----------------------|---------------------------------|
| Hotel                          | 250.00 USD      | Quantity * 1         |                                 |
| Airfare                        | 200.00.050      | Per Unit Amount * 25 | i.00                            |
| Had to itemize airfare expense | □ □ ◇           | Total Amount * 25    | i.00                            |
|                                |                 | Currency *           | : USD :=                        |
|                                |                 | Memo                 |                                 |
|                                |                 | *Cost Center         | × CC00035 Business Office       |
|                                |                 | *Additional Worktags | × Fund: FD10 Unrestricted Funds |

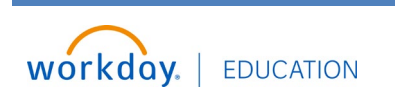

32. Your Expense Report is now complete and has been submitted.

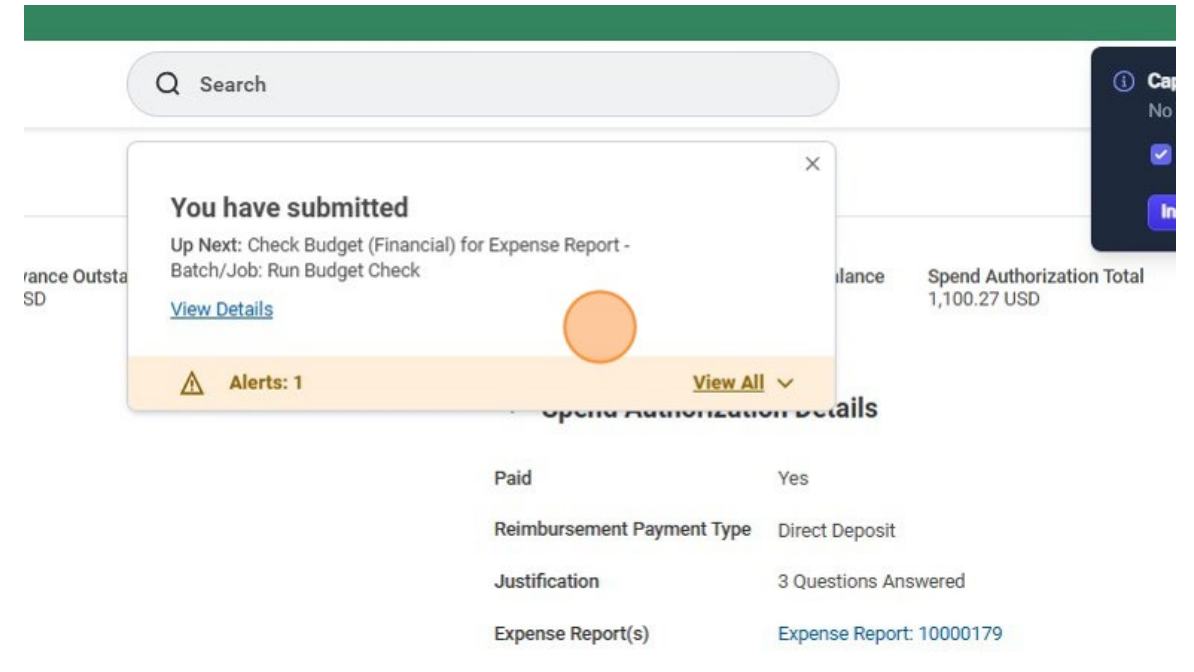

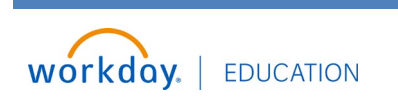